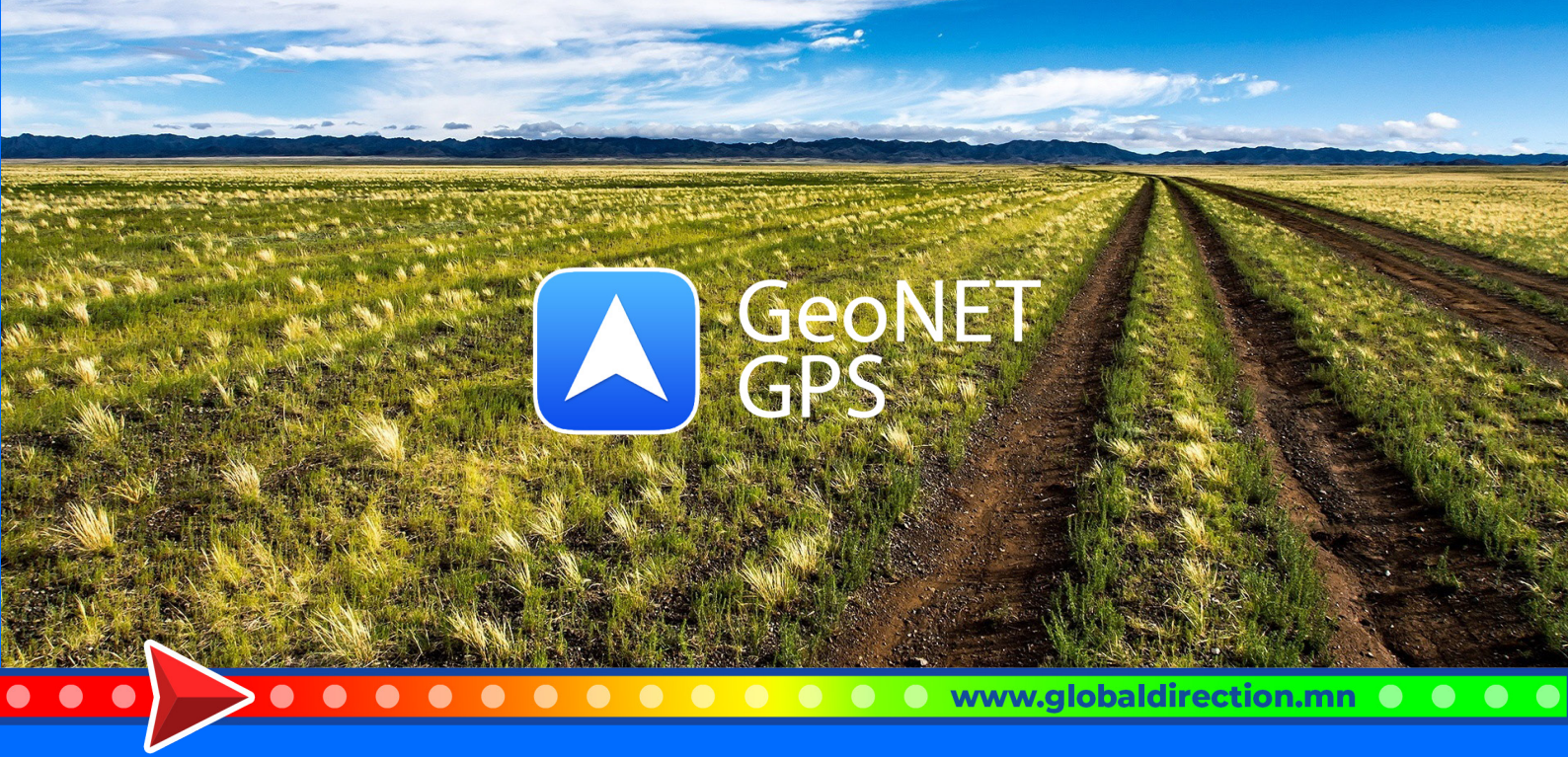

# ГАРЫН АВЛАГА

- 1. Үндсэн дэлгэцийн тайлбар
  - 2. Суулгах заавар
- 3. Суулгасны дараах тохиргоо
- 4. Хайлт хийх зам тооцоолох
- Орон нутгийн хайлт хэрхэн хийх
- Дайрч явах цэг оруулах заавар
- Хот доторх үйлчилгээний газрын хайлт
  - Газар зүйн биетийн хайлт
  - Хот дотор хаягаар хайх заавар
    - 5. Замын бичлэг
    - 6. Цэг тэмдэглэх
    - 7. Хялбар цэс буюу "ё" товч
    - 8. Координатаар хайлт хийх
      - 9. Чухал функцүүд

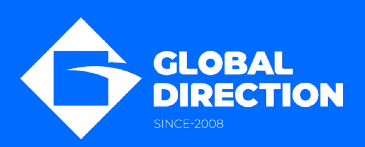

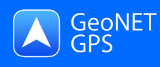

# Үндсэн дэлгэцийн тайлбар

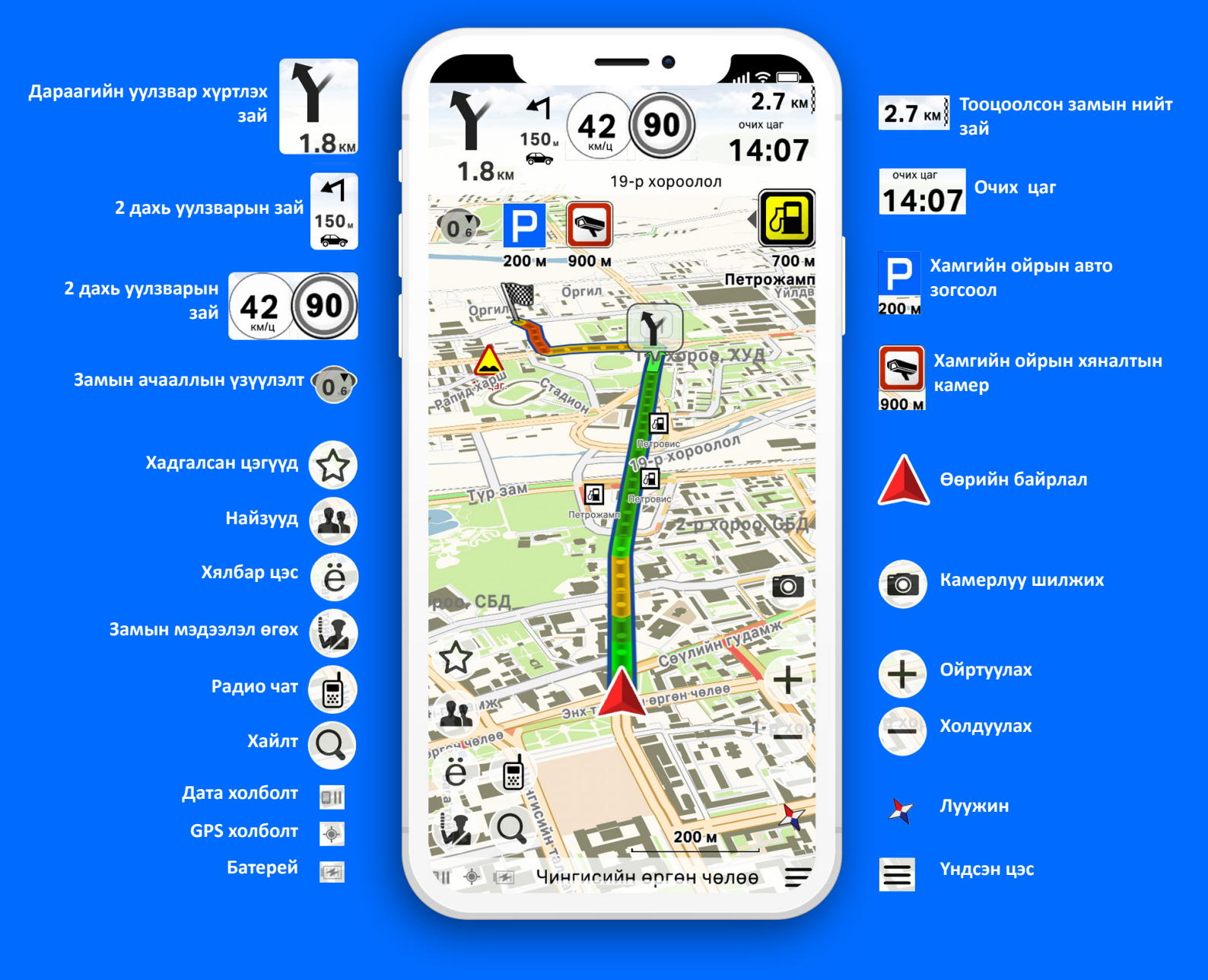

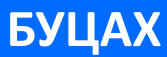

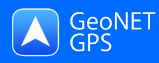

# Суулгах заавар 1 -р хэсэг

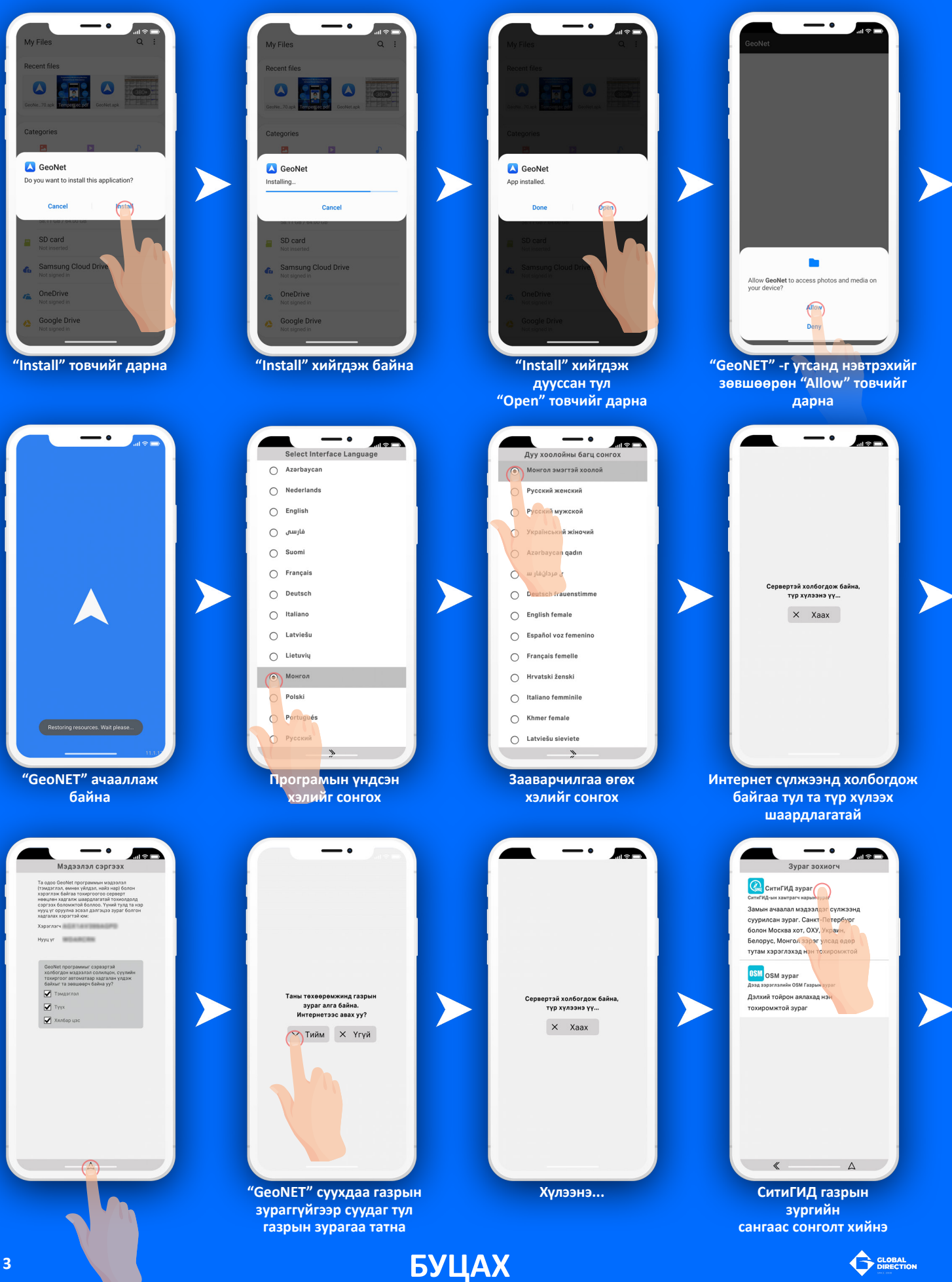

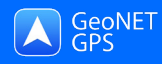

# Суулгах заавар 2-р хэсэг

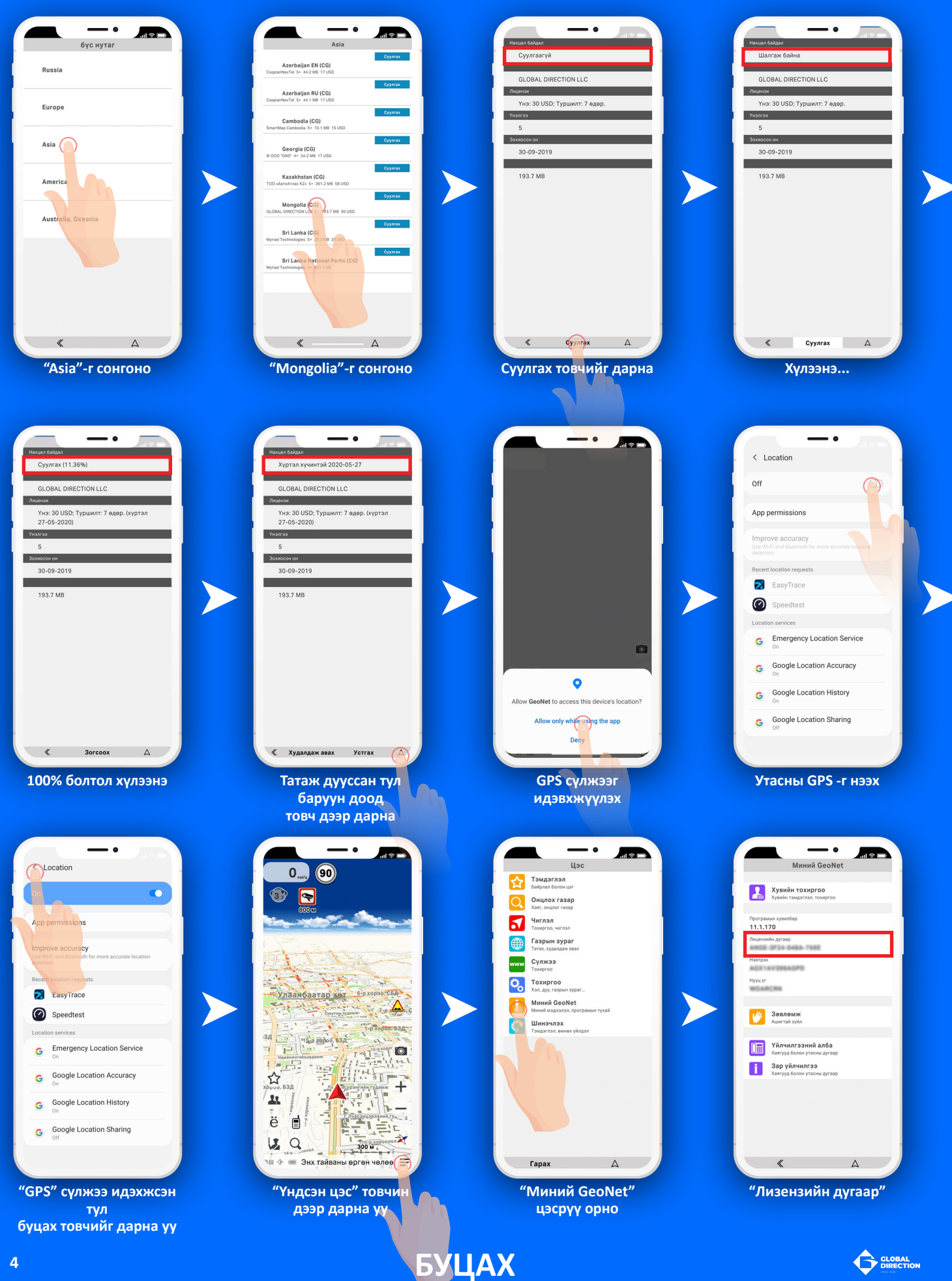

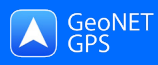

### Суулгасны дараах тохиргоо Хийгдэх ёстой тохиргоо /Газрын зураг/

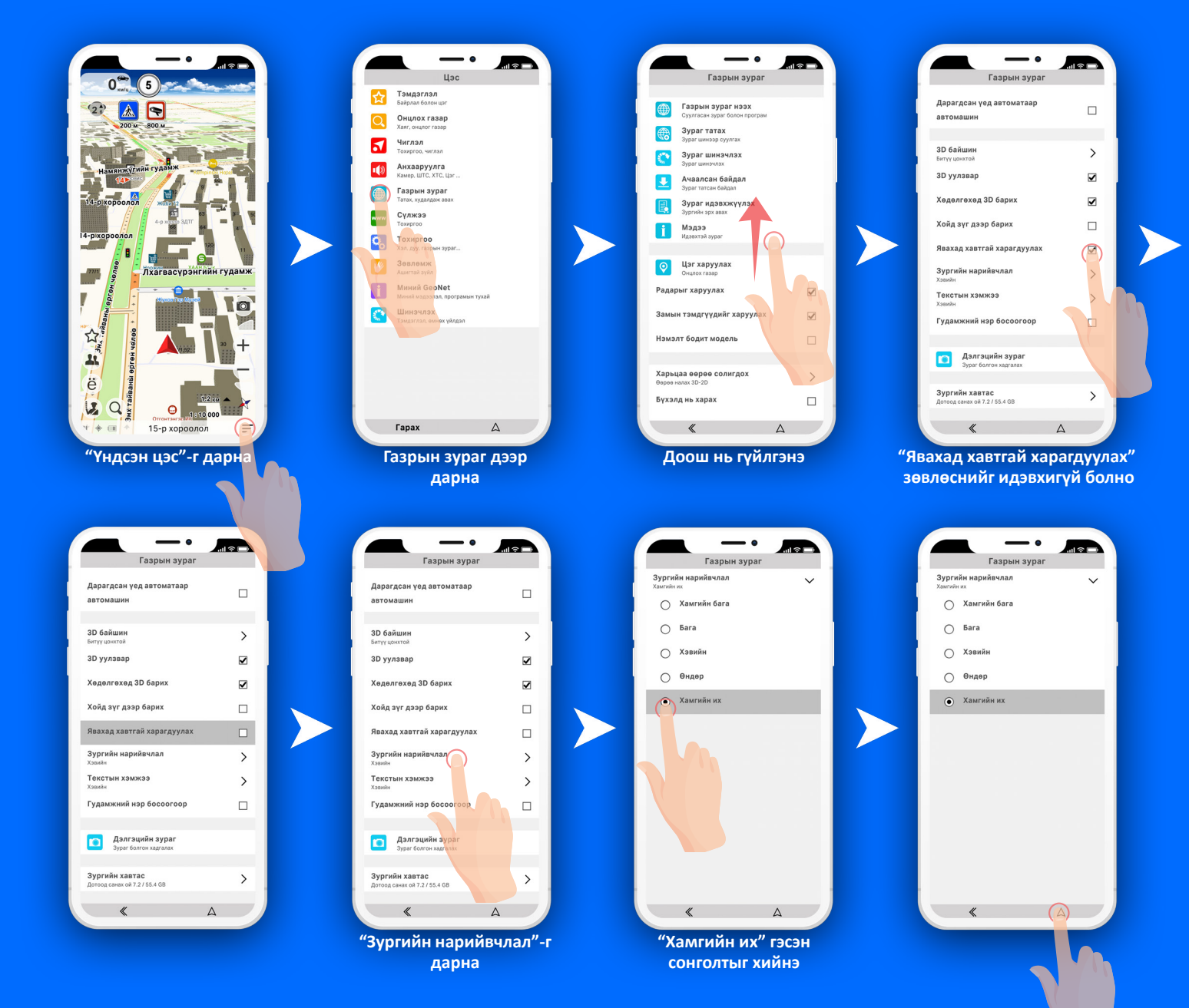

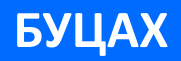

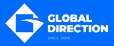

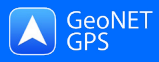

Орон нутгийн хайлт хэрхэн хийх вэ? Жишээ: Отгон сум, Отгонтэнгэр хайрхан

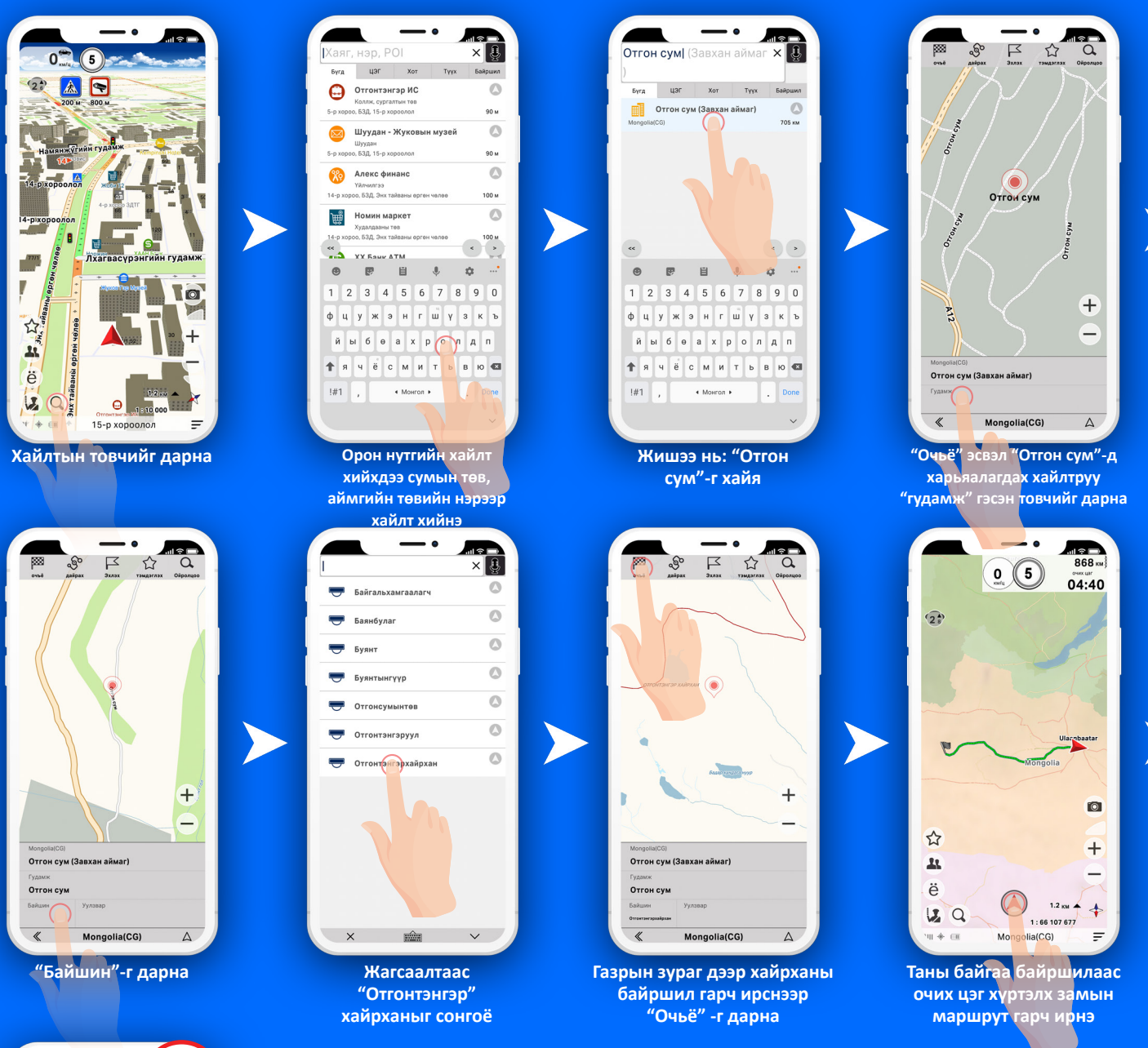

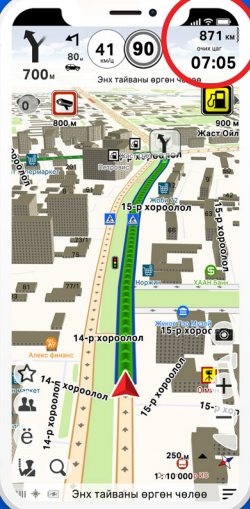

Таны зам тооцологдсон. Нийт замын урт 871 км

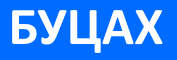

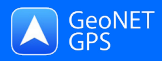

#### Дайрч явах цэг оруулах заавар

Жишээ: Баянхонгор хотоор дайрах

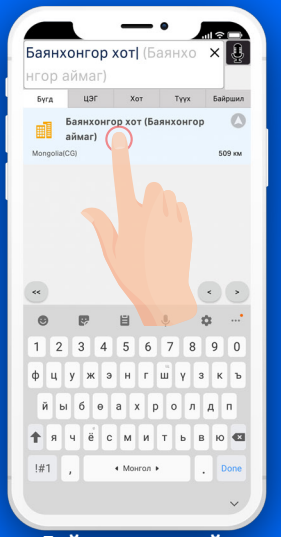

Дайрч явах цэгийн нэрийг оруулна

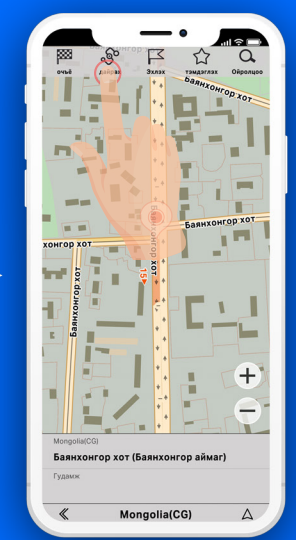

Хайлт газрын зураг дээр гарч ирснээр "Дайрах" товчийг дарна

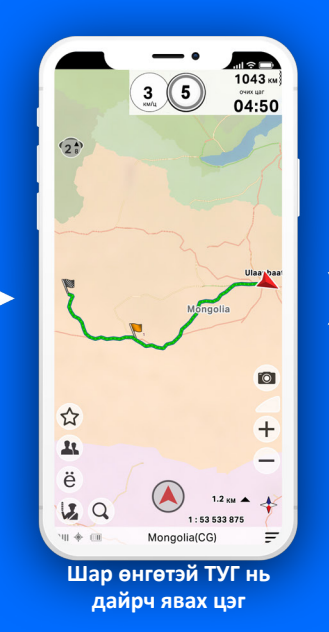

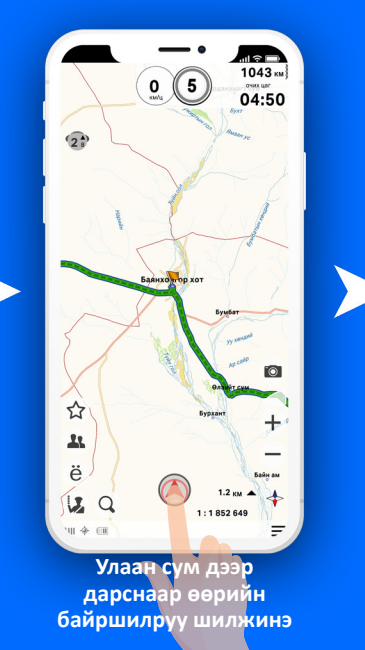

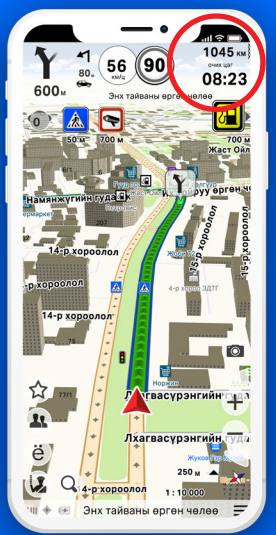

Таны зам тооцологдсон. Нийт замын урт 1045 км

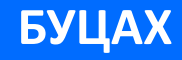

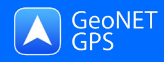

#### Хот доторх үйлчилгээний газрын хайлт

#### Жишээ: Номин сүпермаркет

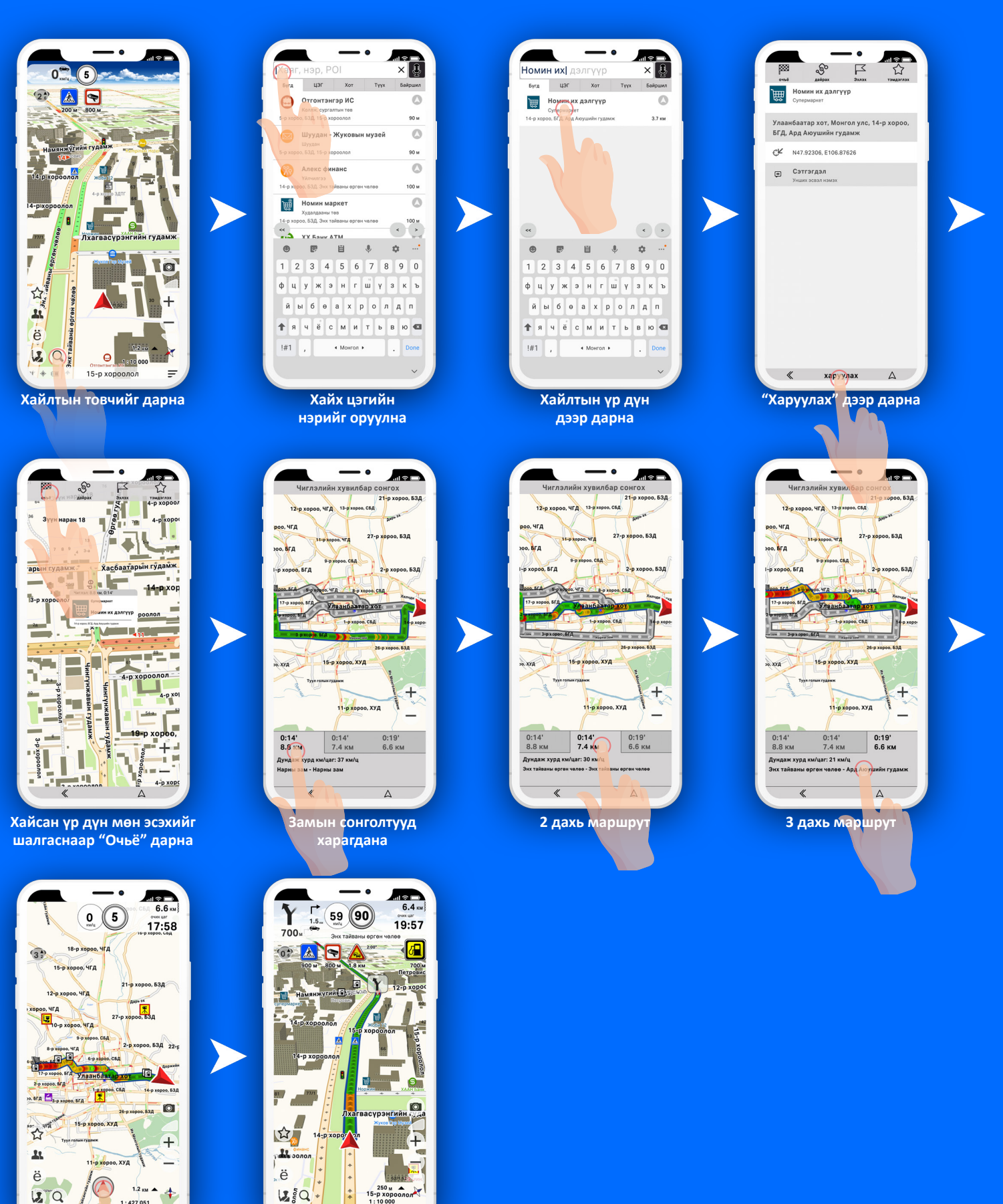

3 дахь маршрутыг сонгоё.

15-r

1:427 051

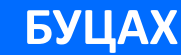

Зам тооцоологдсон

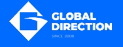

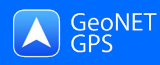

#### Газар зүйн биетийн хайлт Жишээ: Хэцүү хад

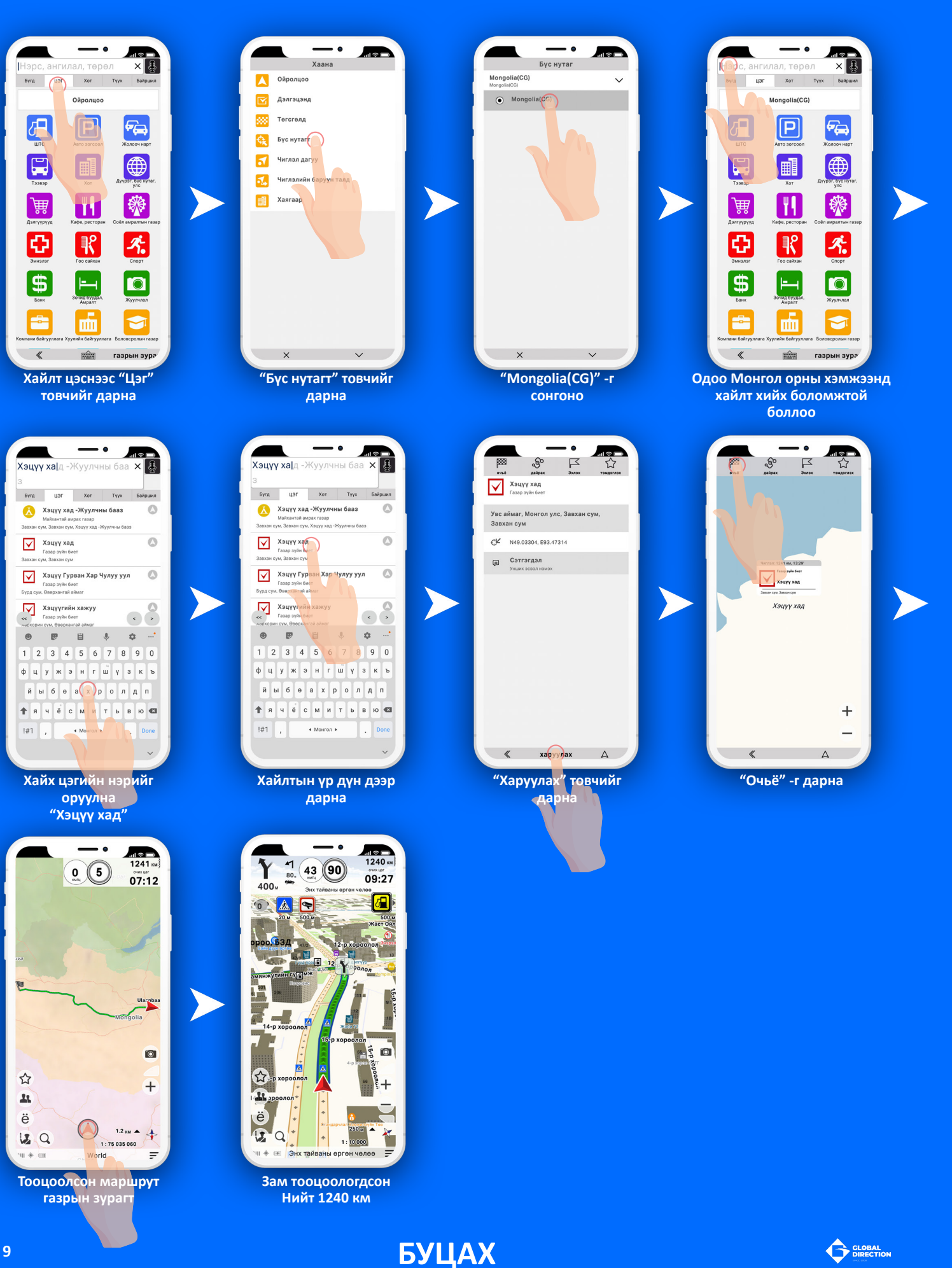

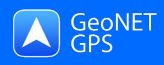

Хот дотор хаягаар хайх заавар

Жишээ: 1-р хороо, ХУД, 41-р байр

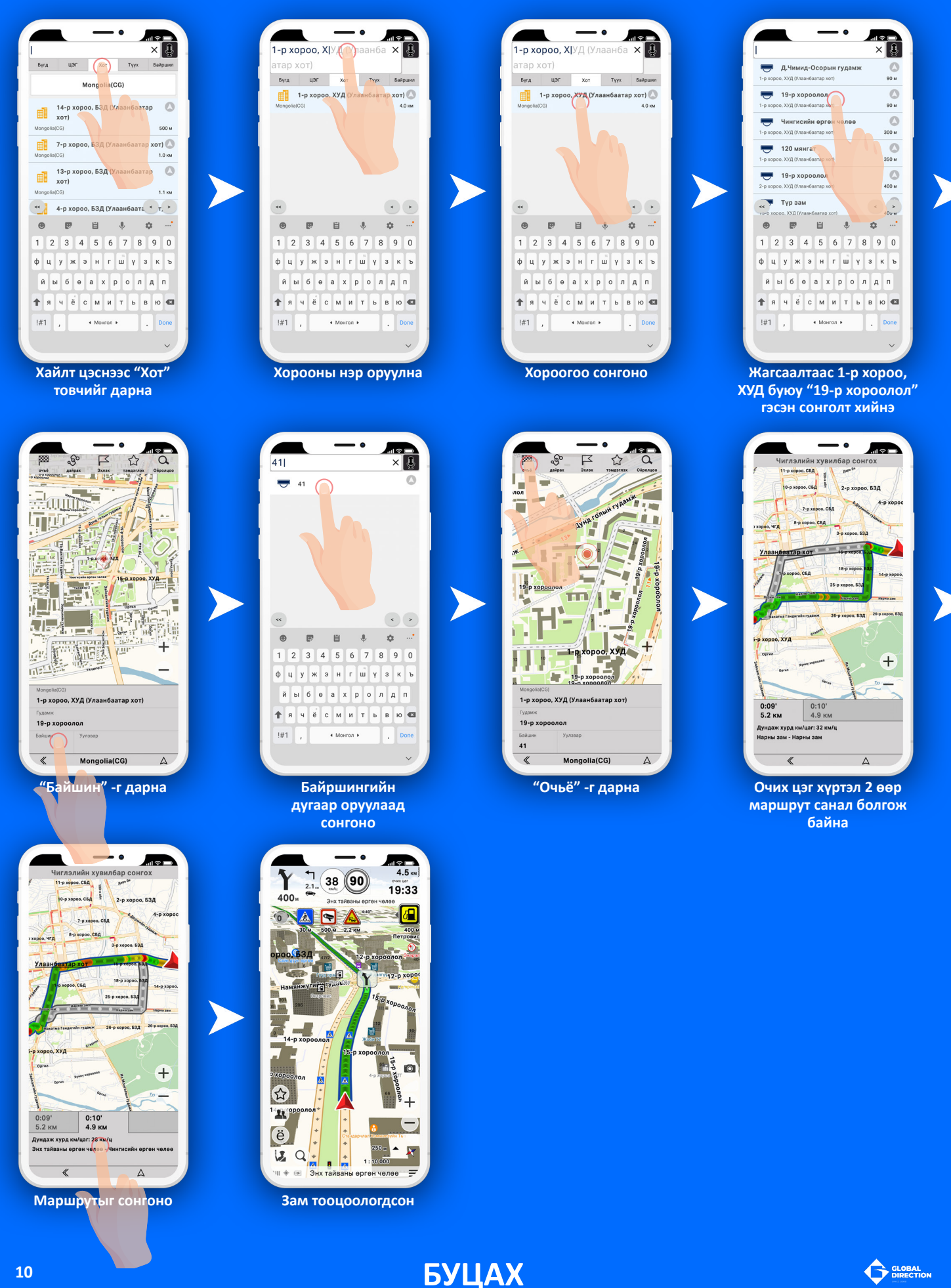

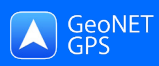

- •

Замын бичлэг

Зам тэмдэглэж эхлэх

### Замын бичлэг

#### Зам тэмдэглэж эхлэх, замын жагсаалт, тэмдэглэсэн замын өнгө

>

>

•

>

V

>

Δ

.ul 🕆 🕞

Δ

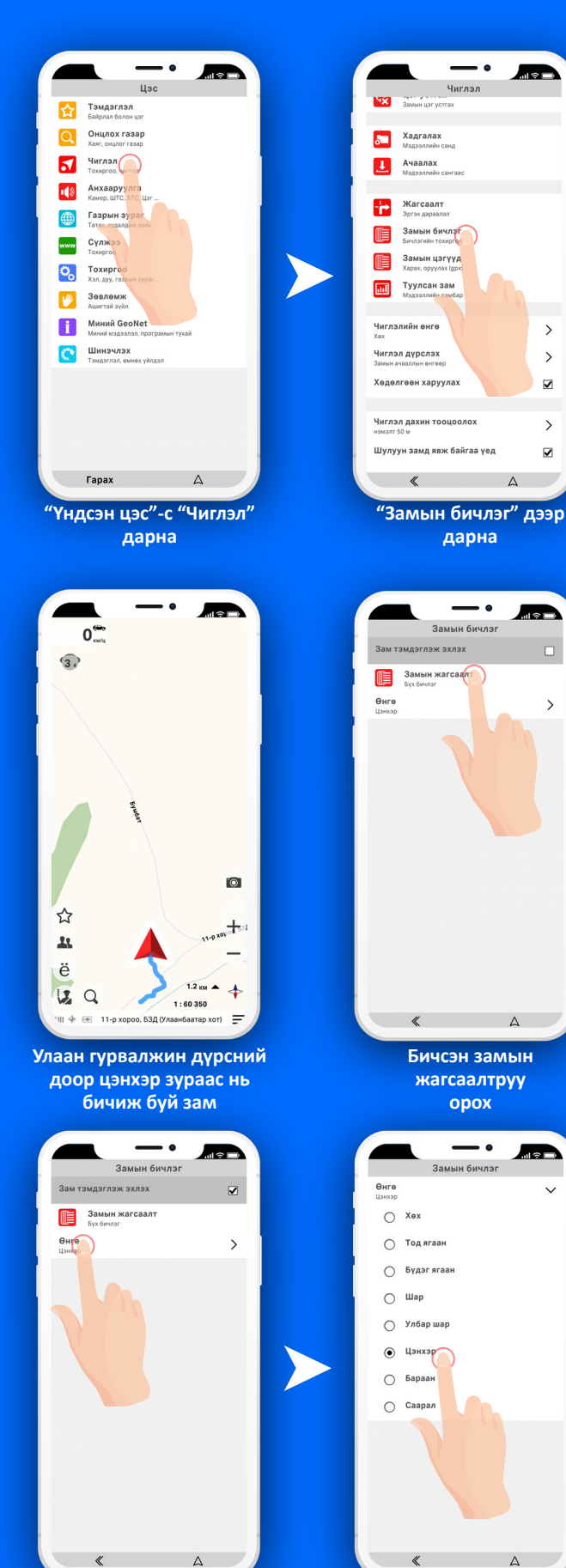

Зам бичих өнгийг сонгох

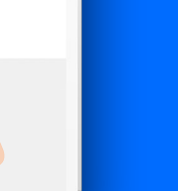

Тохиромжтой өнгийг сонгоно

Δ

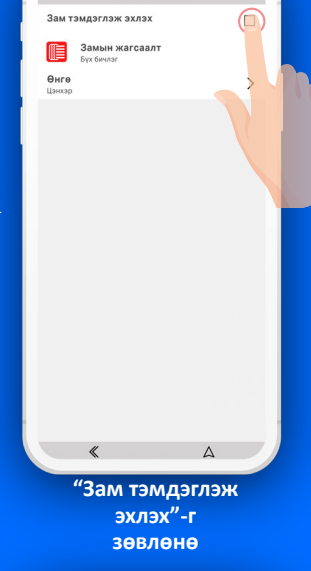

- •

Замын бичлэг

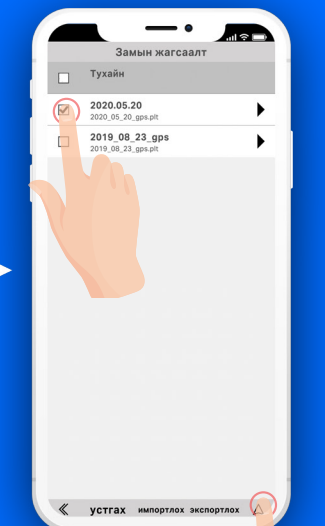

Бичсэн замаа зөвлөснаар газрын зураг дээр харах

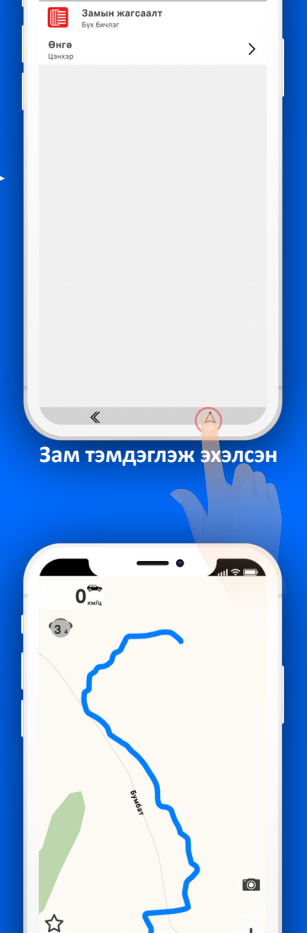

11-p xov - 4 5-1 11 ë 1.2 км 🔺 🔶 12 Q 1:60 350 E

Харагдах байдал

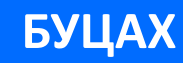

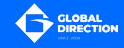

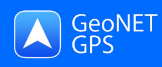

## Цэг тэмдэглэх

#### Жишээ: Зуслангийн байшин

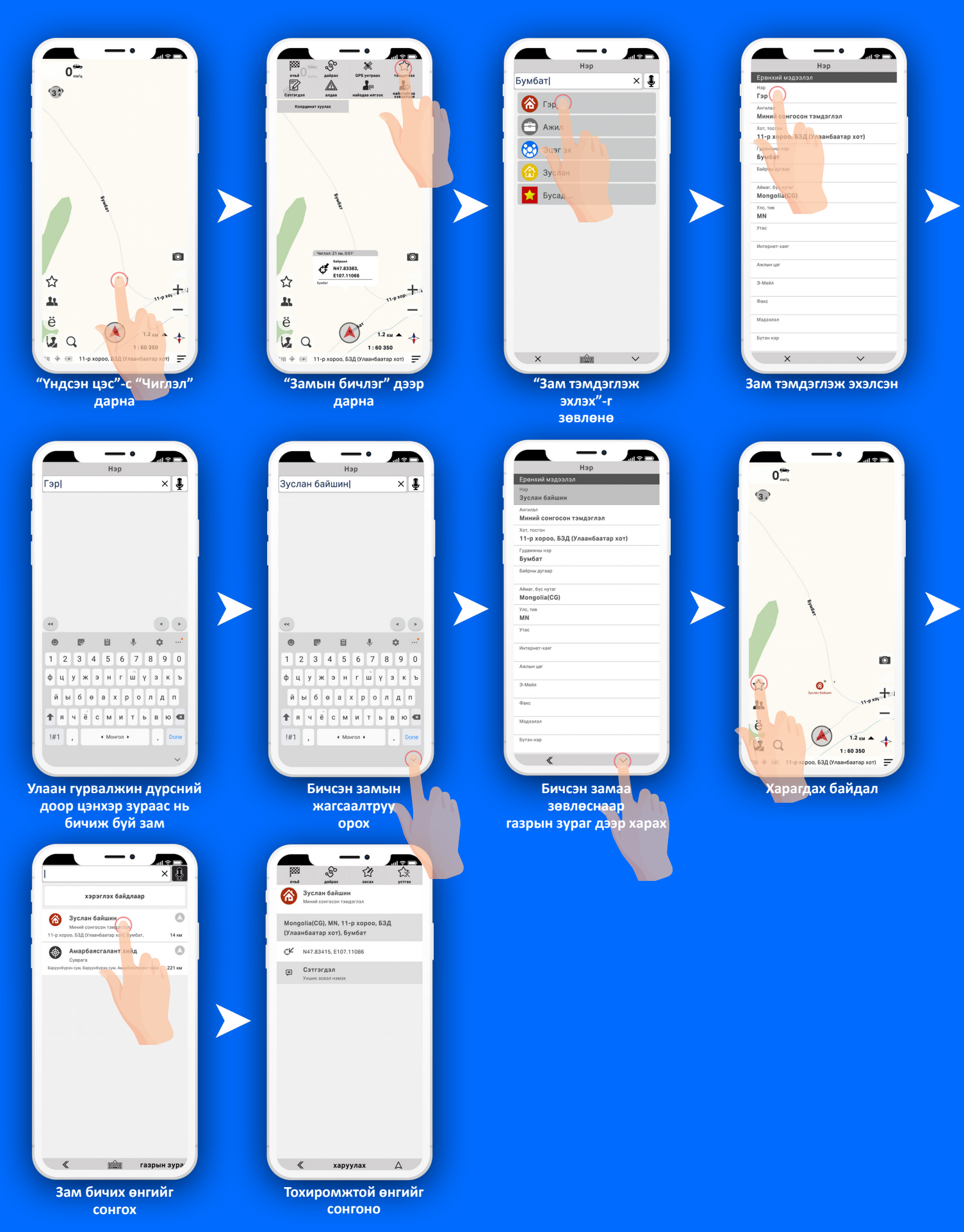

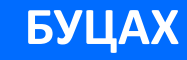

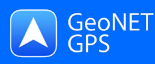

## Хялбар цэс буюу "ё" товч

Шинээр үүсгэх тохируулах

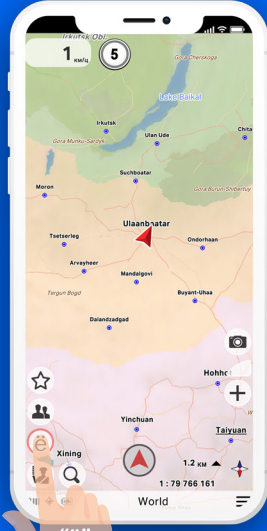

"ë" товчин дээр дарснаар 'Хялбар цэс" нээгдэнэ

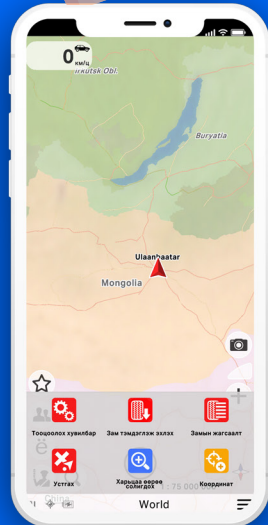

Дээрх 6 үйлдлийг оруулахыг зөвлөж байна

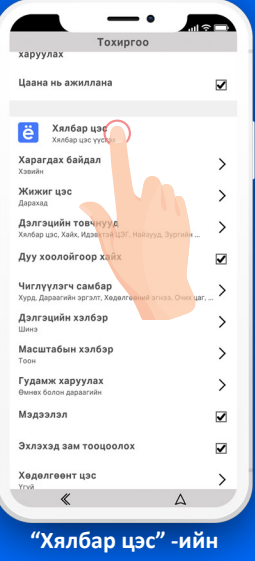

тохиргоо

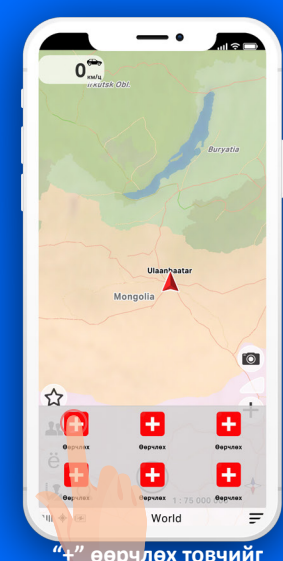

"+" өөрчлөх товчийг дарснаар хялбар цэсийн тохиргооруу орно

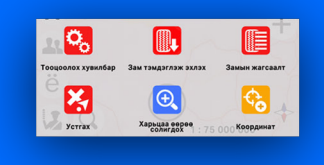

Дээрх 6 үйлдлийг оруулахыг зөвлөж байна

- •

Λ

Оруулсан "Хялбар

Хялбар цэс

Тооцоолох хувилбар

Зам тэмдэглэж эхлэх

Харьцаа өөрөө солигдох

Замын жагсаалт

Устгах

.

×

Ð,

¢ Координат

| Хялбар цэс > тохиргоо |                                                               |
|-----------------------|---------------------------------------------------------------|
|                       | Онцлох газар<br>Дэлгүүр, хоолны газар г.м                     |
| 1                     | <b>Дуу хоолойгоор хайх</b><br>Бүгдээс хайх                    |
|                       | <b>Хаяг</b><br>Хот, гудамж, байшин                            |
|                       | <b>Найзууд</b><br>Дараагийн хай                               |
| <b>—</b>              | Сэтгэгдэл<br>Ойролцоо хайх                                    |
| ¢3                    | Координат<br>Өргөрөг, уртраг                                  |
| 2                     | Өмнөх үйлдэл<br>Сүүлийн үйлдэл                                |
| <b>Ç</b>              | <b>Унтраах</b><br>Бүх тодруулга цуцлах                        |
| <b>0</b> ,            | Тооцоолох хувилбар<br>Богино хаучийн боломжит хувилбар        |
| 5                     | Тээв <mark>рийн хэрэгсэл</mark><br>Машин, мотоцикл, явган хүн |
| ∕i∖                   | Замын төрөл тооцох<br>Нерийн, шороон зам                      |
| X                     | Устгах<br>Өмнөх чиглэл                                        |
| ¢,                    | Харуулах<br>Дэлгэц дүүрэн                                     |
|                       | Тоглуулах<br>Тооцоолсон чиглэл                                |
|                       | ×                                                             |

Тооцоолох хувилбар"-г дарснаар "Хялбар цэсэнд" нэмэгдэнэ

Хялбар цэсийг солих

- •

Хялбар цэс > тохиргоо

Хаяг Хот, гуда

¢

/¦∖

Устгах Омнех чиг

Харуулах Дэлгэц дүүрэ

Тоглуула.

Цэг устгах Заміян раг уст

Хувилба

Найзууд Дараагийн хай

Сэтгэгдэл

Координат

🤣 Унтраах

Өмнөх үйлдэл

Тооцоолох хувилбар

Тээврийн хэрэгсэл

Замын төрөл тооцох

Оронд нь оруулах товчийг сонгоно

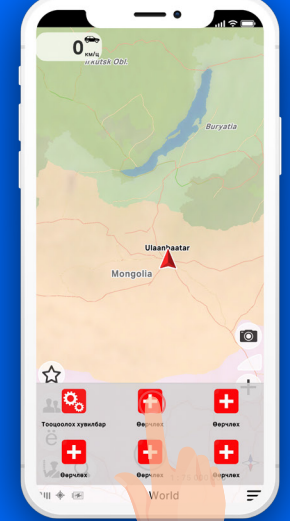

"Хялбар цэс"-нд нийт 6 ш товч байх бөгөөд үйлдлээ давтана

Цас

- -

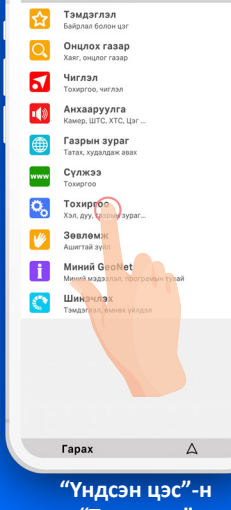

"Тохиргоо" дарна

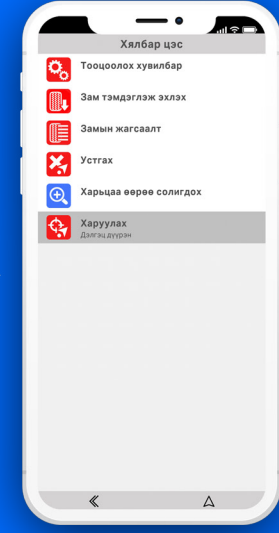

Товч солигдсон

цэс"-н 6 товчийг солих

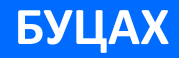

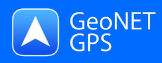

## Координатаар хайлт хийх

Жишээ: Улаагчийн хар нуурын координатыг (48°20'02.0"N 96°08'08.0"E) оруулах

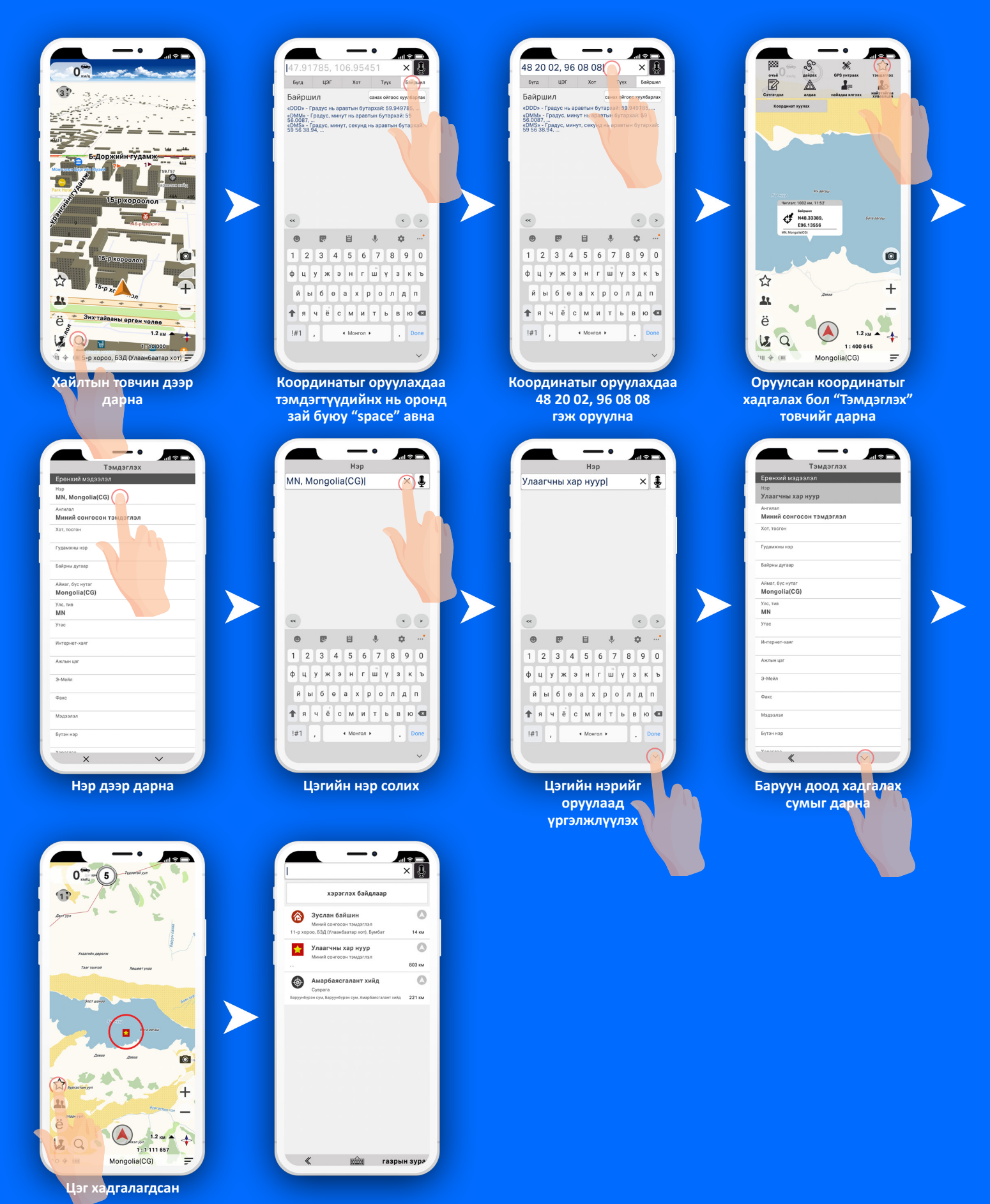

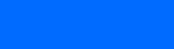

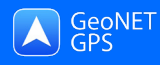

## Чухал функцүүд

#### Тооцоолох хувилбар

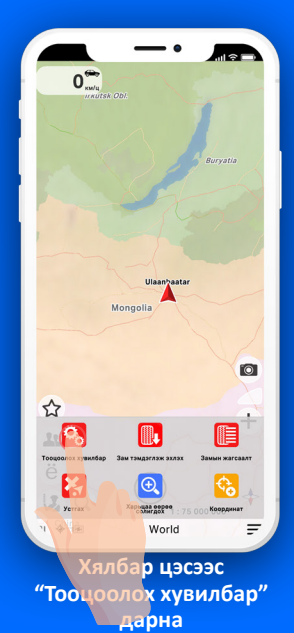

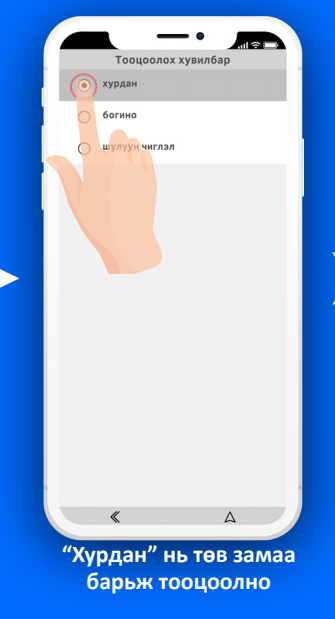

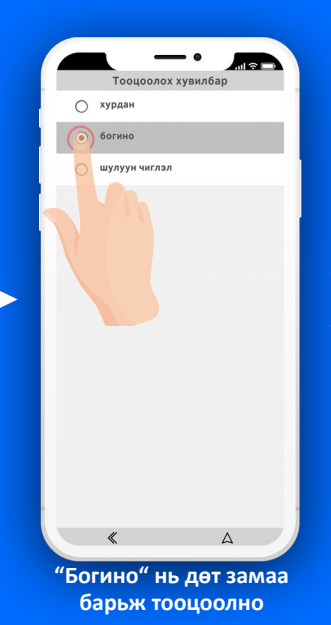

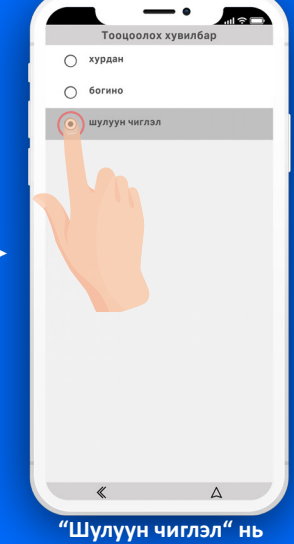

"Шулуун чиглэл" нь шууд замгүй шугам татна

#### Газрын зургийн харьцааны тохиргоо /Zoom in, out/

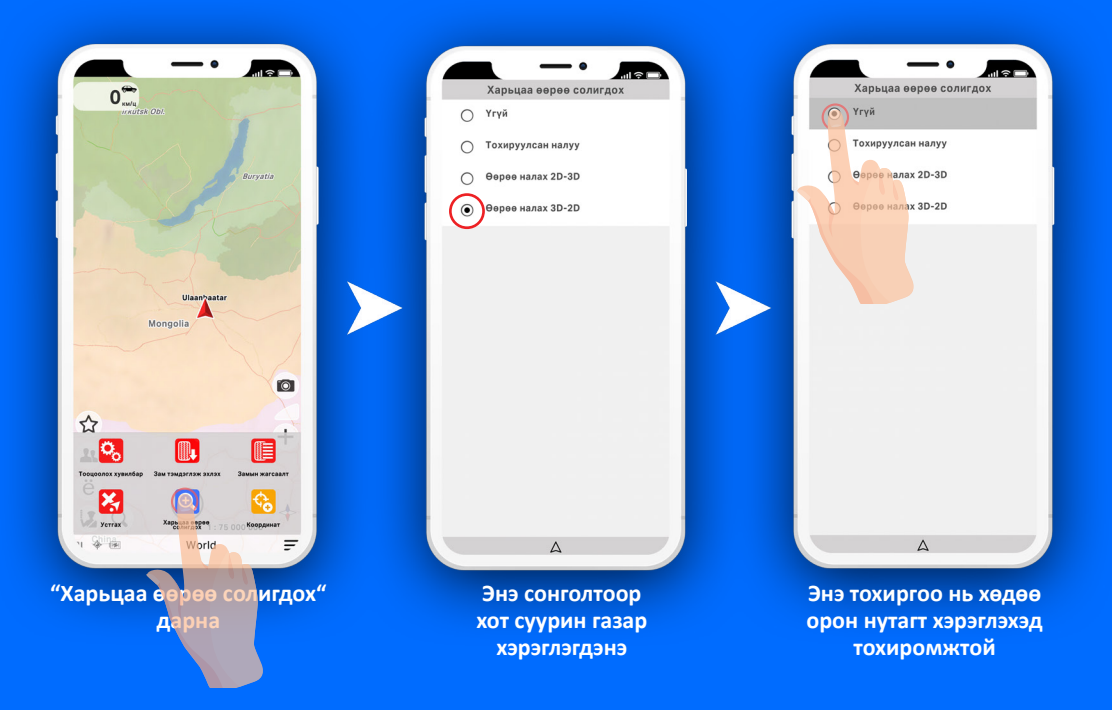

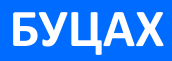